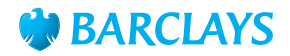

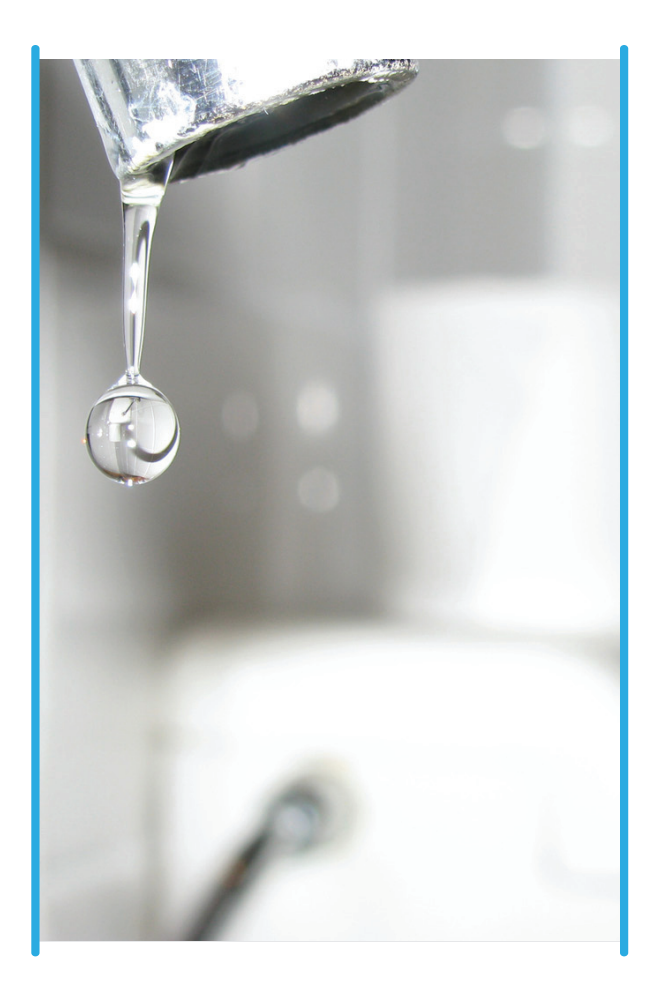

## Skip the wait and pay your water bill using Hello Money and Barclays Internet Banking

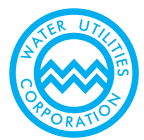

## Follow these simple guidelines to pay your water bill using Hello Money and Barclays Internet Banking:

- 1 Dial \*161\*234# to get Hello Money Menu
- 2 Press answer/ok, key in 0, to go to the next page
- 3 Press answer, key in 3, to select Bill Payment
- 4 Press answer, key in 1, to select registration
- 5 Select biller category: Water
- 6 Select biller region: all Botswana
- 7 Select WUC
- 8 Enter Customer contract number min 7 alphanumeric characters and max 11 alphanumeric charaters (e.g. WUC1234)
- 9 Follow prompts until you press 1 to confirm

## How to pay using Barclays Internet Banking

- 1 Log on to Internet Banking
- 2 Select pay a bill
- 3 Select new payee
- 4 Biller type: Select water supply
- 5 Biller: Water Utilities Corporations
- Insert customer contract number:
  min 7 alphanumeric characters and max 11
  alphanumeric charaters (e.g. WUC1234)
- 7 Insert biller's holders address
- 8 Enter amount:
- 9 Confirm transaction

## For more information call our contact centre on 315 9575/0800 600 444 or visit our nearest branch or website on www.barclays.co.bw